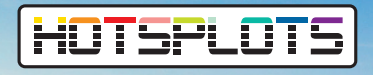

# Einstellen von Ausfallmeldungen im Kundenportal **Anleitung**

HOTSPLOTS kann Ihnen bei Bedarf eine Benachrichtigung per E-Mail senden, sobald der Kontakt zwischen unseren Rechenzentren und Ihrem Hotspot abbricht.

# Schritt 1:

Öffnen Sie Ihren Kundenbereich über **my.hotsplots.de**. Hier finden Sie im Menü auf der linken Seite den Bereich **Meine Hotspots**.

## Schritt 2:

Wählen Sie hier den betreffenden Hotspot aus und klicken Sie auf das Zahnrad rechts neben dem Hotspotnamen.

| HOTSPLOTS                         |
|-----------------------------------|
| Kundendaten                       |
| Meine Hotspots                    |
|                                   |
|                                   |
| Partner-Bereich                   |
| Ticketerstellung / Konto aufladen |
|                                   |

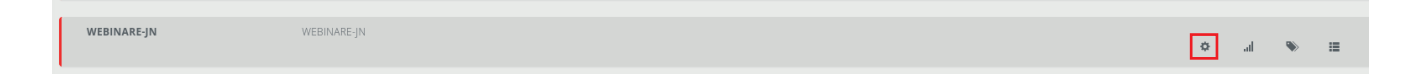

| Deutsch                |                         |
|------------------------|-------------------------|
| Schlüssel *            |                         |
| musterSe               | ecret                   |
| Admin Konta            | kt                      |
| niepelt@               | hotsplots.de            |
| Ausfallmeldu           | Ingen                   |
| Ausfallme              | ldungen                 |
| Verzögerung<br>Stunden | der Ausfallmeldungen in |
| 2                      |                         |

### Schritt 3:

In der nun erscheinenden Übersicht können Sie unter dem Punkt **Ausfallmeldungen** Ihre Einstellungen vornehmen.

Grundsätzlich können Sie die Ausfallmeldungen aktivieren bzw. deaktivieren, indem Sie den Haken vor dem Punkt **Ausfallmeldungen** setzen oder entfernen.

Zusätzlich haben Sie die Möglichkeit, eine Zeitverzögerung einzustellen.

Wenn der Hotspot offline geht, wird eine Benachrichtigung erst dann per E-Mail versendet, wenn der Hotspot über den eingetragenen Zeitraum hinweg keinen Kontakt zu unseren Rechenzentren hatte.

Geht der Hotspot in der Zwischenzeit wieder online, erhalten Sie keine E-Mail.

## Schritt 4:

Um Ihre Einstellungen anzuwenden, bestätigen Sie diese mit einem Klick auf den grünen Button **ÜBERNEHMEN**.

ibernehmen